#### CASE

A water purifier company has decided to create a mobile application, to reduce the number of support calls.

## WHAT TO DO?

Pick a use case from the below-mentioned design requirement and come up with a solution covering all the aspects of interaction design.

#### As an end user I should be able to:

- Raise and track the service requests
- See service request history
- Check for the new products and latest updates about products
- Service notifications
- Service ratings

As a Service engineer, I should be able to:

- Track the assigned service requests in the order of priority
- Capture the service related information
- See the past service request history
- Request placement for Spares to warehouse

## **END USER**

Existing Cutomer - already bought and installed company water purifier

## **NEW CUSTOMER**

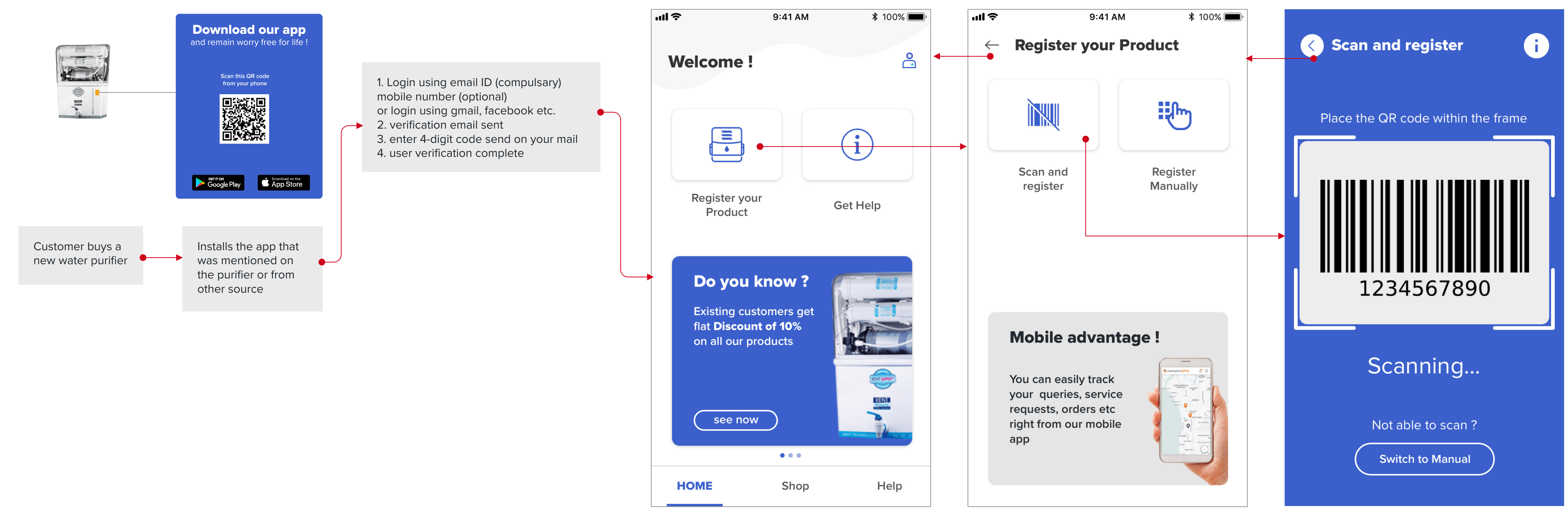

## 0. ONBOARDING AND REGISTERING

This is the first welcome screen,

- for the user, where he can :
- 1. register a new purifier
- 2. directly go to the help section

User can register for a new product : 1. Manually

- 2. Via scan

Help icons are placed at most screens for user to see of where he can look for help regarding the current screen

## **1. RAISE AND TRACK SERVICE REQUEST**

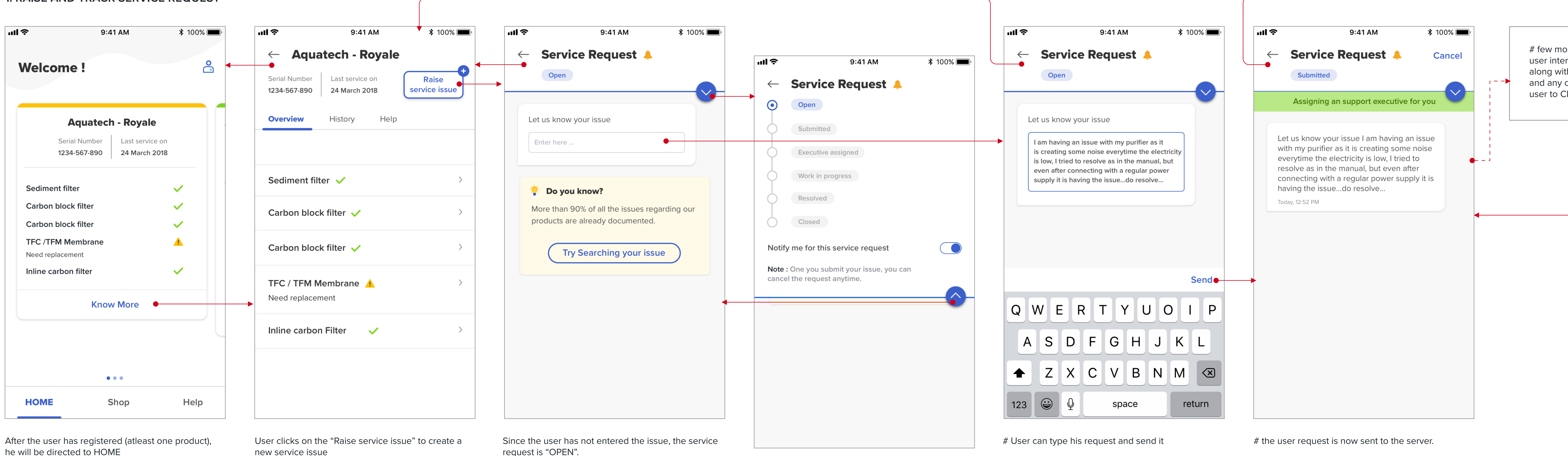

he will be directed to HOME

He clicks on know more to see the details for the product he owns.

new service issue

# Clicking on the down arrow icon shows the user the states that upcoming

# Clicking on "Try searching your issue" will redirect the user to the "HELP" section

# clicking on the up arrow icon, hides the service request panel

1. Status changes to Submitted

2. Next state is being shown to the user in green status bar

3. Option to CANCEL the service request is available

# few more screens which will show the user interacting with the support executive along with recommended system messages and any other references Help articles for user to CLOSE the issue

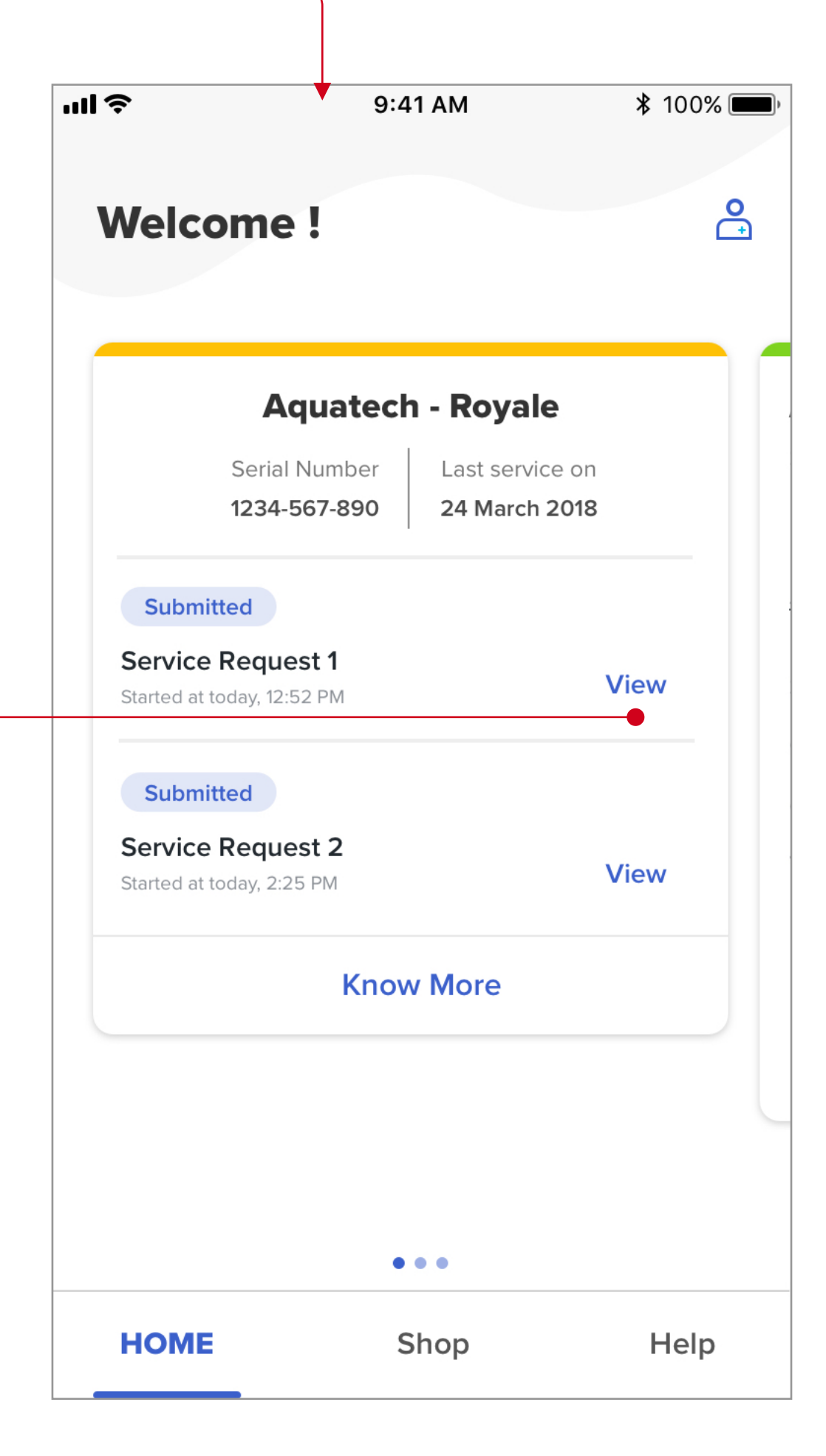

If the user goes back to HOME, he can always see current service requests that are present on the product.

The status will keep on changing, Clicking on "View" will take the user directly to the service request page.

Know more will take the user to the Product Overview section.

# 2. SEE SERVICE REQUEST HISTORY

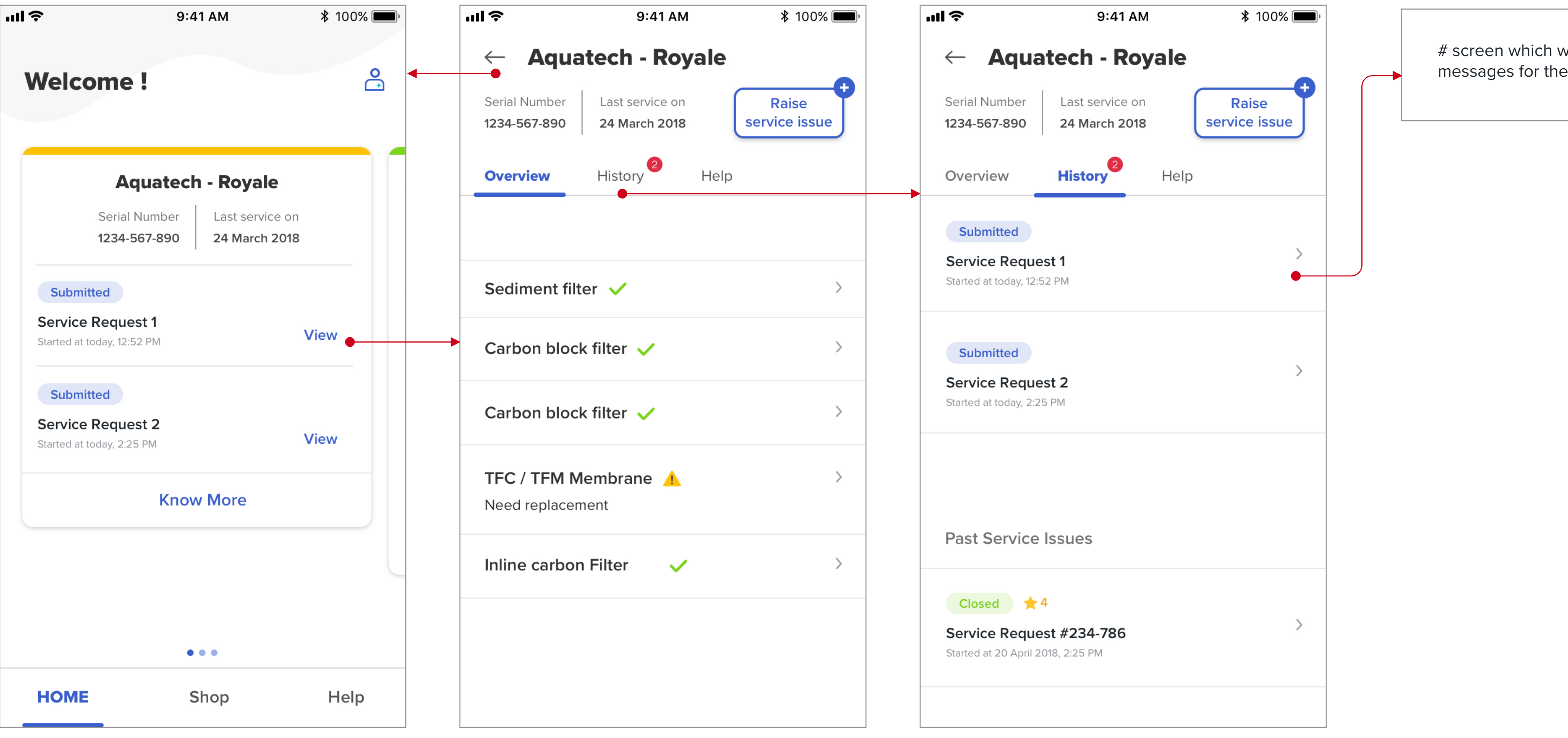

Once the service request have been created, they will be seen on the main product card.

User clicks on "Know more"

"Overview" screen opens by default User clicks on the "HIstory" tab to see the HIstory screen History tab shows the ongoing service requests along with the past service issues

# screen which will show the all the chat messages for the service request

#### 3. CHECK FOR THE NEW PRODUCTS AND LATEST UPDATES ABOUT PRODUCTS

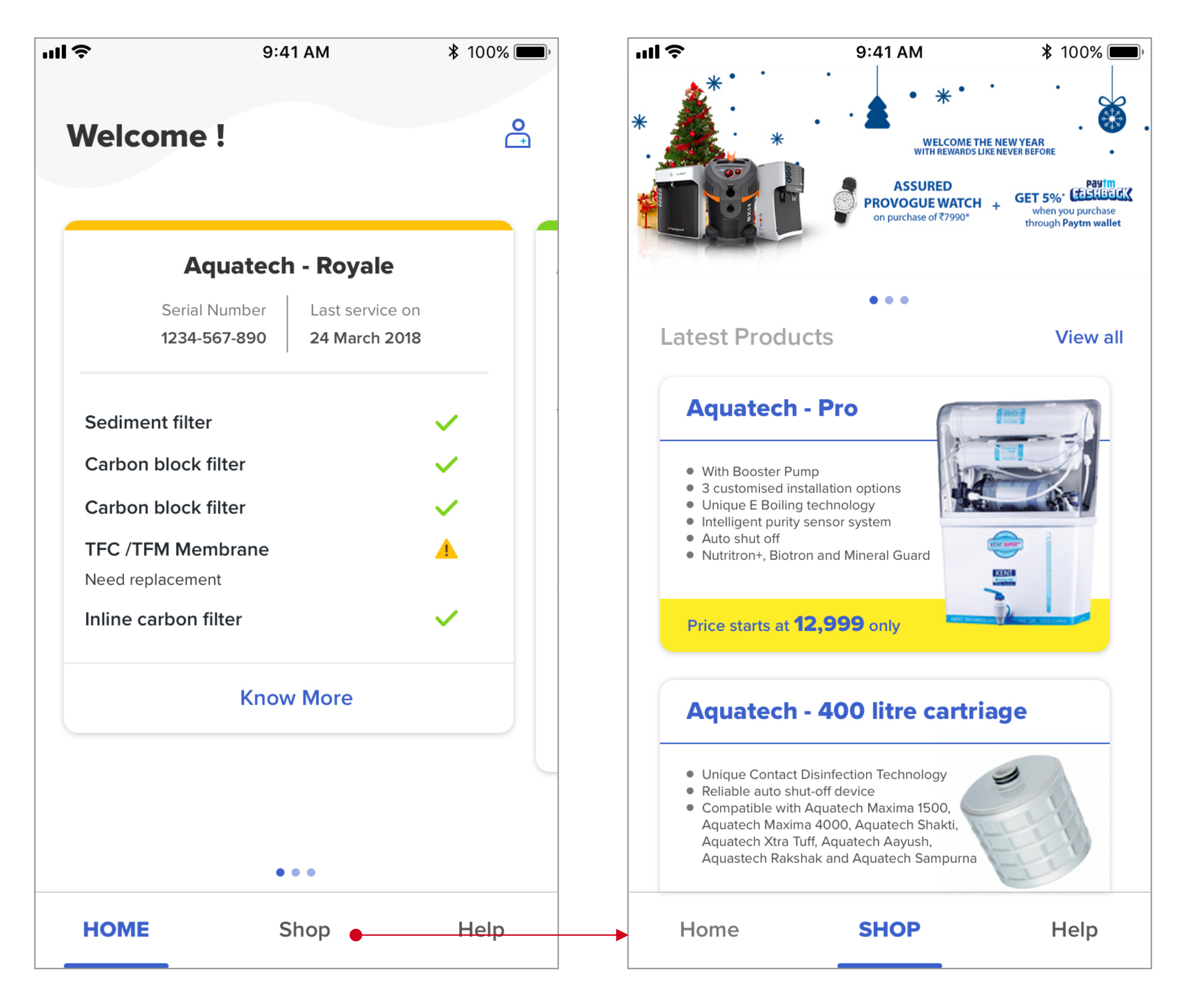

The user can directly go to the SHOP section to see the new products that are avaiable for sale

#the user will be directed to a lot of micropages under the SHOP section at various touchpoints Offers and latest launch banners are at the top

All the products can be viewed from the "view all" button

## **4. SERVICE NOTIFICATIONS**

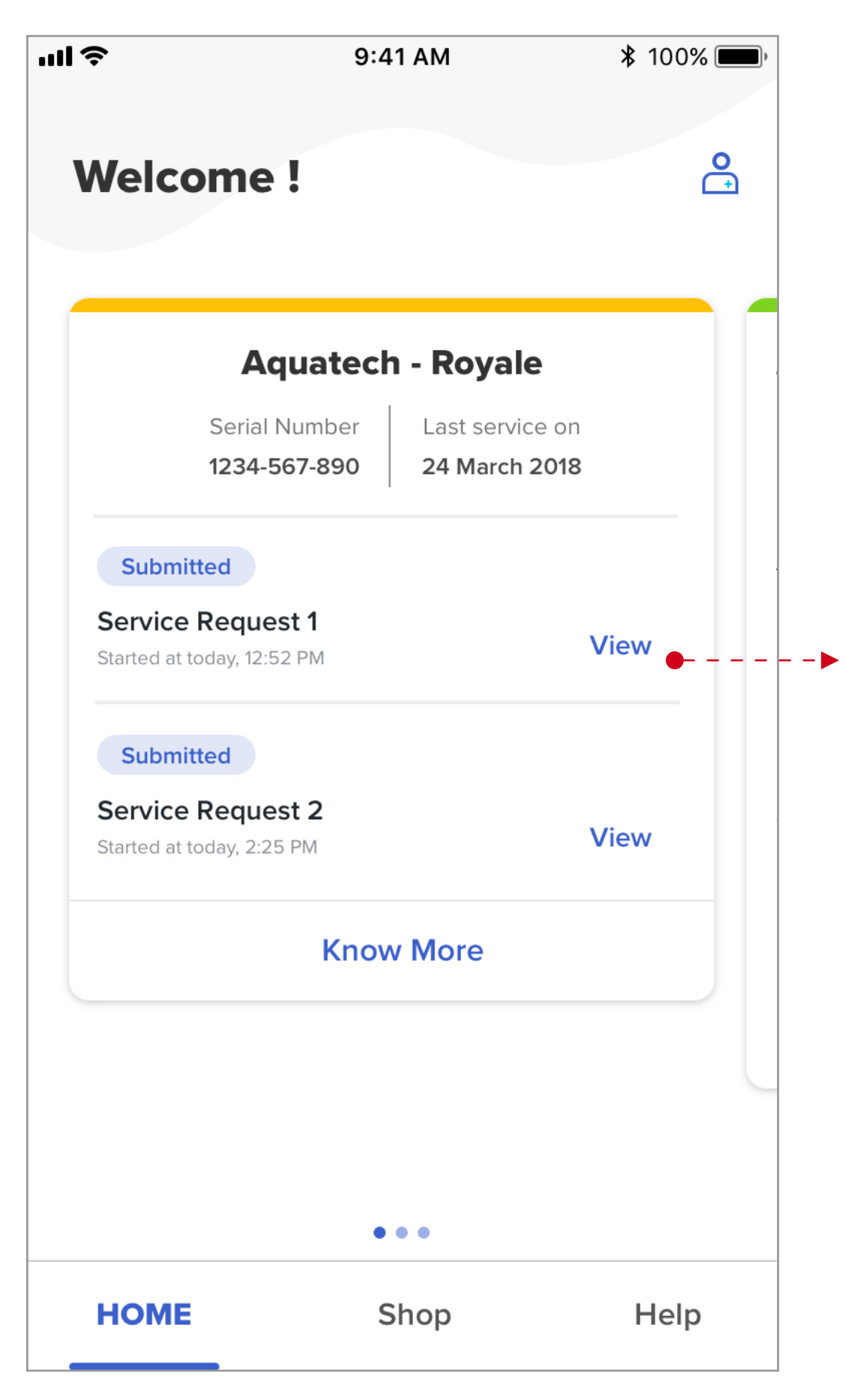

Once the service request have been created, they will be seen on the main product card.

User clicks on "Know more"

After the user has the service request screen, he can pull the dropdown to change the notifications settings for the service request.

Deafult the notifications are on (yellow bell indicates that)

| <ul> <li>Service Request</li> <li>Open</li> <li>Submitted</li> <li>Executive assigned</li> <li>Work in progress</li> <li>Resolved</li> <li>Closed</li> </ul> Notify me for this service request Note: One you submit your issue, you can cancel the request anytime.                         | <ul> <li>Service Request</li> <li>Open</li> <li>Submitted</li> <li>Executive assigned</li> <li>Work in progress</li> <li>Resolved</li> <li>Closed</li> </ul> Notify me for this service request Note : One you submit your issue, you can cancel the request anytime. | ''II Ş        | 9:41 AM                                                         | <b>\$</b> 100% <b>()</b> |
|----------------------------------------------------------------------------------------------------|----------------------------------------------------------------------------------------------------|---------------|-----------------------------------------------------------------|--------------------------|
| Open     Submitted     Executive assigned     Work in progress     Resolved     Closed  Notify me for this service request Note : One you submit your issue, you can cancel the request anytime.                                                                                             | <ul> <li>Open</li> <li>Submitted</li> <li>Executive assigned</li> <li>Work in progress</li> <li>Resolved</li> <li>Closed</li> </ul> Notify me for this service request Note : One you submit your issue, you can cancel the request anytime.                          | $\leftarrow$  | Service Request 🐥                                               |                          |
| Submitted<br>Executive assigned<br>Work in progress<br>Resolved<br>Closed<br>Notify me for this service request<br>Note : One you submit your issue, you can<br>cancel the request anytime.                                                                                                  | Submitted   Executive assigned   Work in progress   Resolved   Closed   Noter this service request Anythin the request anytime.                                                                                                    | $\odot$       | Open                                                            |                          |
| <ul> <li>Executive assigned</li> <li>Work in progress</li> <li>Resolved</li> <li>Closed</li> </ul> Notify me for this service request Note : One you submit your issue, you can cancel the request anytime.                                                                                  | Executive assigned<br>Work in progress<br>Resolved<br>Closed<br>Notify me for this service request<br>Note : One you submit your issue, you can<br>cancel the request anytime.                                                                                        | $\phi$        | Submitted                                                       |                          |
| Work in progress   Resolved   Closed   Notify me for this service request Note : One you submit your issue, you can cancel the request anytime.                                                                                                    | Work in progress   Resolved   Closed   Notify me for this service request Note : One you submit your issue, you can cancel the request anytime.                                                                                                    | 6             | Executive assigned                                              |                          |
| Resolved<br>Closed<br>Notify me for this service request<br>Note : One you submit your issue, you can<br>cancel the request anytime.                                                                                                    | Resolved<br>Closed<br>Notify me for this service request<br>Note : One you submit your issue, you can<br>cancel the request anytime.                                                                                                    |               | Work in progress                                                |                          |
| Closed Notify me for this service request Note : One you submit your issue, you can cancel the request anytime.                                                                                                    | Closed Notify me for this service request Note : One you submit your issue, you can cancel the request anytime.                                                                                                    | $\phi$        | Resolved                                                        |                          |
| Notify me for this service request Note : One you submit your issue, you can cancel the request anytime.                                                                                                    | Notify me for this service request   Note : One you submit your issue, you can   cancel the request anytime.                                                                                                    |               | Closed                                                          |                          |
| Notify me for this service request                                                                                                    | Notify me for this service request Note : One you submit your issue, you can cancel the request anytime.                                                                                                    |               |                                                                 |                          |
| te : One you submit your issue, you can<br>neel the request anytime.<br>One way the request anytime of the request anytime of the request anytime of the request anytime of the request anytime of the request anytime of the request anytime of the request anytime of the request anytime. | te : One you submit your issue, you can<br>neel the request anytime.                                                                                                    | tif           | fy me for this service request                                  |                          |
| granted                                                                                                    | granted                                                                                                    | Note<br>cance | : One you submit your issue, you can<br>el the request anytime. |                          |
|                                                                                                    |                                                                                                    |               |                                                                 | <u> </u>                 |
|                                                                                                    |                                                                                                    |               |                                                                 |                          |
|                                                                                                    |                                                                                                    |               |                                                                 |                          |
|                                                                                                    |                                                                                                    |               |                                                                 |                          |
|                                                                                                    |                                                                                                    |               |                                                                 |                          |
|                                                                                                    |                                                                                                    |               |                                                                 |                          |
|                                                                                                    |                                                                                                    |               |                                                                 |                          |

**\*** 100% 🔳

## 4. SERVICE RATINGS

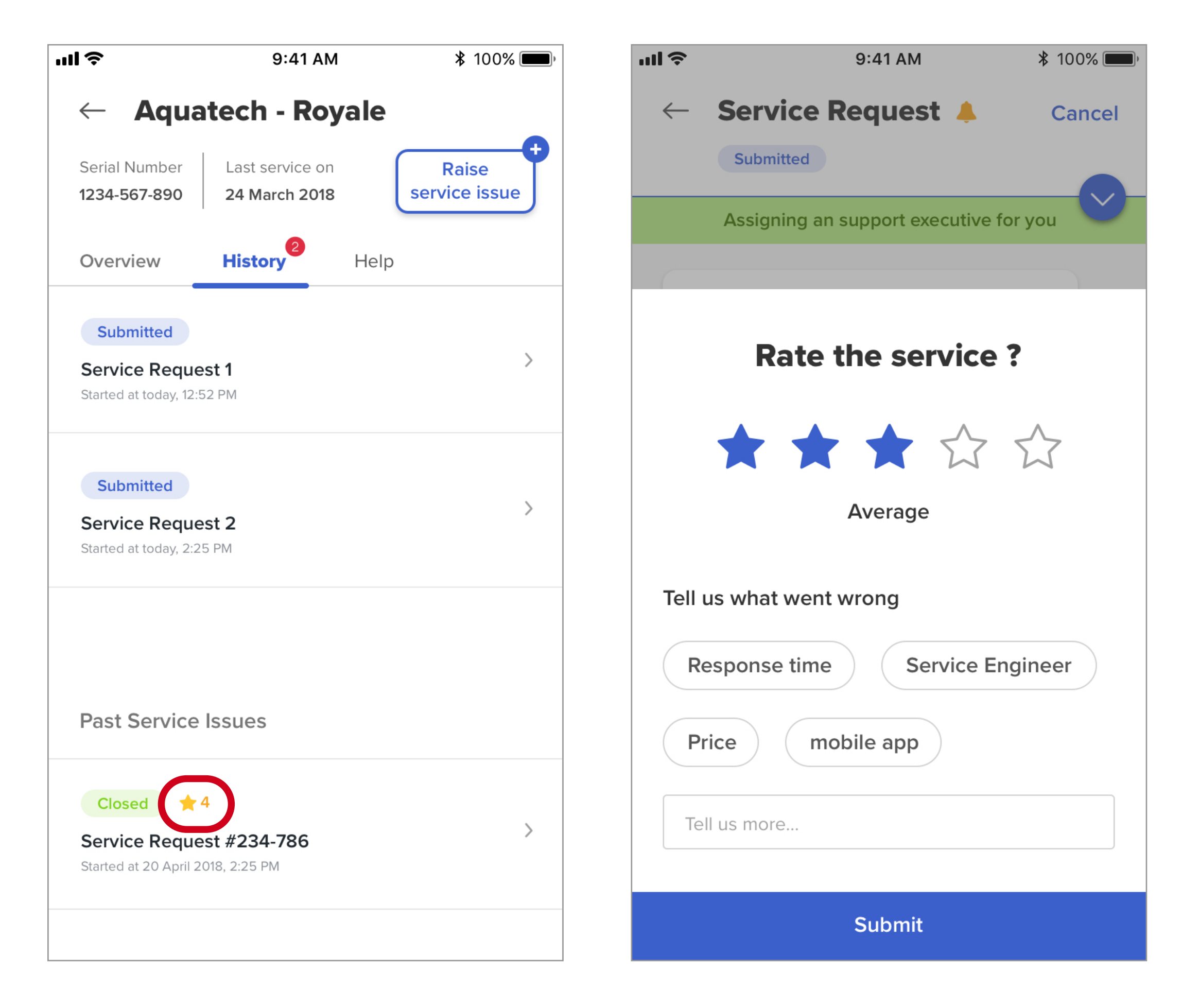

The feedback will be visible on every past ratings in the history section

Once the service request is CLOSED, a feedback form is displayed

The average rating for a service request are shown on respective record

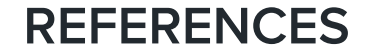

https://www.cherryleaf.com/2010/08/3-strategic-ways-to-reduce-the-number-of-support-calls/ http://customerthink.com/smarter-customer-service-3-contact-reduction-strategies-that-work/ https://www.sysaid.com/blog/entry/5-ways-to-reduce-telephone-calls-to-your-it-help-desk http://www.watergeneral.com/support/pdf/RD102.pdf https://www.eurekaforbes.com/